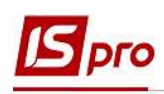

## Особенности формирования постоянных удержаний типа Выплаты

Пункт **Постоянные удержания** содержит информацию о постоянных удержаниях, которые применяются к работнику постоянно или на определенный срок. Удержания черного цвета означают, что данные виды выплат применяются системно для всех работников предприятия и были определены в модуле **Настройка** подсистемы **Учет труда и заработной платы**. Обычно это налоги. Удержания синего цвета формируются для определенной группы работников или для работника индивидуально с указанием условий отбора.

К Постоянным удержаниям относятся:

- Налоги;
- Исполнительные листы;
- Выплаты;
- Взносы;
- Другие удержания (ссуды, страхование).

Формирование Постоянных удержаний проводится в подсистеме Управление персоналом / Учет труда и заработной платы в группе модулей Картотека в модуле Лицевые счета работников.

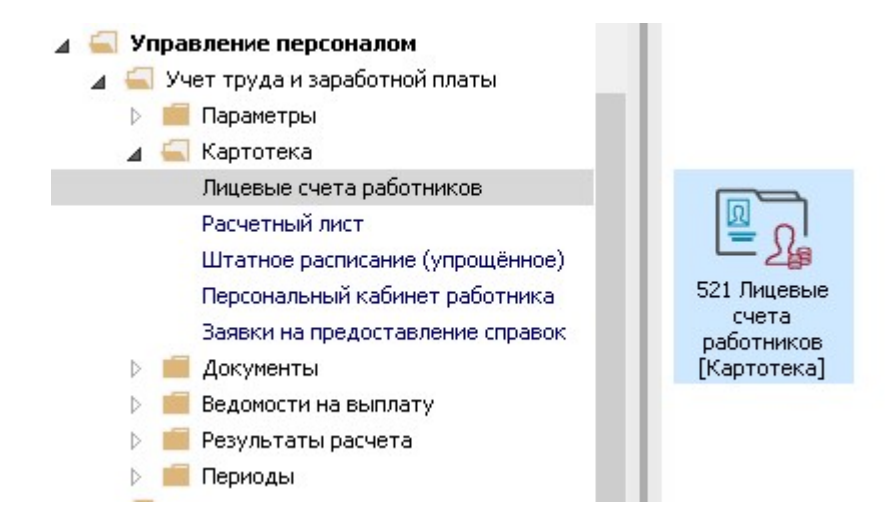

Для выплаты заработной платы, аванса, и других межрасчетных выплат (премий, материальной помощи, отпускных и т.д.) через банк у работника в Постоянных удержаниях должны быть ОБЯЗАТЕЛЬНО следующие виды выплат - Аванс, Выплата в межрасчетный период, Выплата зарплаты.

Для группового внесения таких видов выплат необходимо выполнить следующие действия:

1. В реестре Лицевых счетов работников проставляются отметки возле ФИО работников, для которых создаются Постоянные удержания.

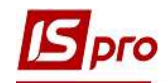

| thp 1<br>*ර රි | а 🎦 🗐 🖷     |              |                                  |                         |                                                                                                    |                 |
|----------------|-------------|--------------|----------------------------------|-------------------------|----------------------------------------------------------------------------------------------------|-----------------|
| ериод:         | Январь      | '20 (текущий | i)                               | • Без уволенных         | О Только уволенные                                                                                               |                 |
| Ta             | абел 🔻 №    | ?карто 🔻     | Фамилия Имя Отчество 🔹           | Подразделение 👻         | Должность 🔻                                                                                                    | Дата пос 🕆 Да 🔺 |
|                | 8           | 8            | Крамський Іван Іванович          | Господарський           | Водій автотранспортних засобів                                                                                   | 01/01/2018      |
|                | 10          | 10           | Кириченко Константин Кирилович   | Фінансова служба Фінанс | Бухгалтер I категорії                                                                                            | 10/12/2018      |
|                | 11          | 172          | Корнієнко Кирило Кіндратович     | Адміністрація           | Начальник відділу                                                                                                | 11/12/2018      |
|                | 12          | 122          | Білоцерківська Богдана Борисівна | Зарплатний відділ       | Бухгалтер I категорії                                                                                            | 11/12/2018      |
|                | 13          | 4055         | Мудрий Олесь Олексійович         | Навчально-методичний    | Інспектор-методист                                                                                               | 03/01/2019      |
|                | 16          | 4056         | Луначарська Лілія Леонідівна     | Фінансова служба        | Бухгалтер I категорії                                                                                            | 03/01/2019      |
|                | 17          | 17           | Кириченко Раїса Романівна        | Адміністрація           | Консультант з ефективності підп                                                                                  | 04/01/2019      |
|                | 19          | 4057         | Рудницький Роберт Романович      | Юридичний               | Юрисконсульт                                                                                                    | 04/01/2019      |
|                | 20          | 20           | Софіївська Світлана Степанівна   | Адміністрація           | Головний консультант                                                                                             | 04/01/2019      |
|                | 21          | 21           | Виговський Володимир Валентин    | Фінансова служба Фінанс | Начальник відділу                                                                                                | 04/01/2019      |
|                | 23          | 23           | Слобоженюк Юрій Вікторович       | Адміністрація           | Головний фахівець з програмного                                                                                  | .09/01/2019     |
|                | 24          | 24           | Кривецький Кирило Кіндраторич    | Канцелярія та архів     | Головний фахівець з програмного                                                                                  | 09/01/2019      |
|                | 25          | 25           | Думський Дмитро Данилович        | Адміністрація           | Директор (начальник, інший кері                                                                                  | 11/01/2019      |
|                | 26          | 26           | Городницький Григорій Гаврилов   | Адміністрація           | Фахівець-аналітик з дослідження                                                                                  | 14/01/2019      |
|                | 7           | 7            | Святкова Нінель Святославівна    | Фінансова служба Фінанс | Бүхгалтер без категорії                                                                                          | 18/04/2019      |
|                | 28          | 28           | Корнієнко Кирило Кіндратович     | Адміністрація           | Начальник відділу                                                                                                | 01/03/2019      |
|                | 29          | 29           | Ткаченко Анна Михайлівна         | Фінансова служба Фінанс | Бухгалтер без категорії                                                                                          | 11/05/2019      |
|                | 31          | 31           | Крамський Іван Іванович          | Господарський           | Водій                                                                                                    | 02/12/2019      |
|                | 33          | 33           | Кравченко Олег Ігорович          | ІТвідділ                | Інспектор-методист                                                                                               | 23/12/2019      |
| $\square$ 1    | 35          | 35           | Подільський Потап Кирилович      | Адміністрація           | Водій                                                                                                    | 23/12/2019      |
|                | 22          | 22           | Січневий Олег Вікторович         | підрозділ З             | Інспектор фінансовий                                                                                             | 02/01/2020      |
|                | 30          | 30           | Подольский Павел Петрович        | підрозділ З             | Аудитор                                                                                                    | 02/01/2020      |
| вид: Ре        | еестр лицев | ых счетов    | Строк: 154 Отмечено: 2           |                         | next interest and the second second second second second second second second second second second second second | ~               |

Внимание! Если на предприятии используются для выплат несколько банков, то необходимо отметить работников для выплат по одному банку и провести операцию по созданию записей выплат. Затем отметить других работников для выплаты через другой банк и провести операцию создания записей выплат.

Внимание! При необходимости внесения постоянных удержаний для отдельного работника возможно также открыть Лицевой счет работника и прописать все данные в пункте Постоянные удержания. В Лицевом счете работника в разделе Назначения и перемещения в пункте Постоянные удержания необходимо указать данные для формирования каждого из видов удержаний.

2. Формирование Постоянных удержаний выполняется по пункту меню Реестр / Сформировать удержания типа «Выплата».

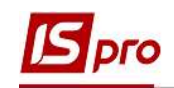

| 3  | S-pro 7.11.037.999 - [Реестр лицевых счетов] |           |      |                                                                       |                                 | _ 🛛 📘       |
|----|----------------------------------------------|-----------|------|-----------------------------------------------------------------------|---------------------------------|-------------|
| ee | стр Правка Вид Отчёт Сервис ?                |           |      |                                                                       |                                 |             |
| •  | Открыть                                      |           | 0    |                                                                       |                                 |             |
|    | Создать<br>Изменить                          | lns<br>F4 | e    | • Без уволенных                                                       | О Только уволенные              |             |
| 5  | Удалить                                      | rb F8     |      | <ul> <li>Подразделение</li> <li>Должность</li> <li>Дата по</li> </ul> |                                 |             |
|    | Восстановить                                 |           |      | Господарський                                                         | Водій автотранспортних засобів  | 01/01/2018  |
|    |                                              |           | вич  | Фінансова служба Фінанс.                                              | Бухгалтер I категорії           | 10/12/2018  |
| 1  | Копировать                                   | FS        |      | Адміністрація                                                         | Начальник відділу               | 11/12/2018  |
|    | Перерасчет зарплаты                          |           | зна  | Зарплатний відділ                                                     | Бухгалтер I категорії           | 11/12/2018  |
|    | Обновить суммы Начислено и Удержано          |           |      | Навчально-методичний                                                  | Інспектор-методист              | 03/01/2019  |
|    | K                                            |           |      | Фінансова служба                                                      | Бухгалтер I категорії           | 03/01/2019  |
|    | корректировка картотеки                      |           |      | Адміністрація                                                         | Консультант з ефективності підп | 04/01/2019  |
|    | Сформировать удержания типа "Выплата"        |           |      | Юридичний                                                             | Юрисконсульт                    | 04/01/2019  |
|    | Перемещение                                  | •         | а    | Адміністрація                                                         | Головний консультант            | 04/01/2019  |
|    | Пересчет НДФЛ при смене резидентства         |           | ин   | Фінансова служба Фінанс.                                              | . Начальник відділу             | 04/01/2019  |
|    | D                                            |           |      | Адміністрація                                                         | Головний фахівець з програмного | .09/01/2019 |
|    | Расчетный лист                               | Alt+F3    | ИЧ   | Канцелярія та архів                                                   | Головний фахівець з програмного | .09/01/2019 |
|    | Приказы                                      | Alt+P     |      | Адміністрація                                                         | Директор (начальник, інший кері | 11/01/2019  |
|    | Приказы по работнику                         |           | ЮВ., | Адміністрація                                                         | Фахівець-аналітик з дослідження | 14/01/2019  |
|    |                                              | Alto LI   | а    | Фінансова служба Фінанс.                                              | Бүхгалтер без категорії         | 18/04/2019  |
|    | подгверждение приказов отделом зарплаты      | AICTI     | 1    | Адміністрація                                                         | Начальник відділу               | 01/03/2019  |
|    | Продвижение по госслужбе                     | Alt+G     |      | Фінансова служба Фінанс.                                              | Бухгалтер без категорії         | 11/05/2019  |
|    | Оповещения                                   | Alt+0     | -    | Господарський                                                         | Водій<br>-                      | 02/12/2019  |
|    | Блокировка отзыва приказа                    | Ctrl +L   |      | ІТвідділ                                                              | Інспектор-методист              | 23/12/2019  |
|    | 06                                           | Chill FD  | _    | Адміністрація                                                         | Води                            | 23/12/2019  |
|    | ООНОВИТЬ                                     | Cm+F2     |      | підрозділ з                                                           | інспектор фінансовии            | 02/01/2020  |
| i  | Печать                                       | F9        | -    | підрозділ з                                                           | мудитор                         | 02/01/2020  |
|    | Сохранять отмеченные отчеты                  |           | 2    |                                                                       |                                 | ¥           |
|    | Печать без выбора                            |           |      |                                                                       |                                 | ,           |
|    |                                              | 011.50    |      |                                                                       |                                 |             |
|    | Печать документа                             | Ctrl+F9   |      | 🍰 A.n                                                                 | міністратор                     |             |

- 3. В окне Формирование удержаний типа «Выплата» выбирается закладка Параметры.
- 4. Для настройки выплаты необходимо перейти к пункту Зарплата.
- 5. Проставляется отметка в поле Зарплата.
- 6. В поле Дата начала проставляется дата периода, с которого устанавливается удержание Зарплата.
- 7. В поле Вид оплаты открывается соответствующий справочник.
- 8. В справочнике Выбор вида выплаты из предложенного перечня выбирается вид удержания Выплата зарплаты (обращаем внимание, что код и название вида выплат может быть другим).
- 9. Для сохранения операции нажать кнопку ОК.

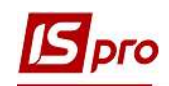

| 🖪 IS-pr           | о 7.11.037.999 - [Реестр лице | вых счетов]             |                 | _ 0                     | X  |
|-------------------|-------------------------------|-------------------------|-----------------|-------------------------|----|
| Реестр            | 🖪 Формирование удержан        | ий типа "Выплата"       |                 | _ 0 💌                   |    |
| <u>د</u> <u>ت</u> | Реестр Сервис ?               |                         |                 |                         |    |
| Перис             | □                 3           |                         |                 |                         |    |
|                   | Параметры Раб                 | отники                  |                 | 6                       |    |
|                   |                               | 5                       |                 |                         |    |
| 무                 | Зарплата<br>Опрако            | Зарплата                | Дата начала: 🕕  | /01/2020                |    |
|                   | Межрасчет                     | Вид оплаты:             |                 | $\overline{\mathbf{O}}$ |    |
|                   |                               |                         |                 |                         |    |
|                   |                               |                         |                 | /                       |    |
|                   |                               | 850 Виплата зарплати    | ^               |                         |    |
| 무                 |                               | орани виплата степендії |                 |                         |    |
|                   |                               |                         | 8               |                         |    |
|                   |                               |                         | _               |                         |    |
|                   |                               |                         |                 |                         |    |
|                   |                               |                         |                 |                         |    |
|                   |                               |                         |                 |                         |    |
| 님님                | Способ перечисления:          |                         |                 | -                       |    |
|                   | Контрагент:                   |                         |                 | -                       |    |
| 무                 | Банк:                         |                         |                 | <b></b>                 |    |
|                   | Расчётный счёт:               |                         |                 | <b></b>                 |    |
|                   | Расчётный счёт сбора:         | Строк: 2                | 9 ~             |                         |    |
|                   | Закрыть текущие в             |                         |                 |                         |    |
| Bun               |                               |                         | ОК Отмена       |                         |    |
| <                 |                               |                         | ОК              | Отмена                  |    |
|                   |                               |                         |                 |                         |    |
| (6) (             | б) Типова конфігурація        |                         | 🚨 Адміністратор |                         | RU |

10. Выбирается способ перечисления заработной платы – Банк.

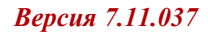

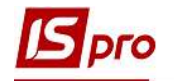

| • 🔊 ن | ት 🖩 🖶 🗞 📲 👂            | ∎ 6] ¥ <u>,</u> ¥ |                 |                 |                    |              |      |
|-------|------------------------|-------------------|-----------------|-----------------|--------------------|--------------|------|
| риод: | Январь'20 (текущий)    |                   | ▶ ○Bce          | • Без уволенных | 🔿 Только уволенные |              |      |
| Табел | л ▼ № карто ▼ Фами     | илия Имя Отчест   | B0 <sup>.</sup> | Подразделение   | • Должность        | ▼ Дата пос ▼ | д. ^ |
|       | 📧 Формирование удержан | ий типа "Выплат   | a"              |                 |                    | _ 0 🔀        | _    |
|       | Реестр Сервис ?        |                   |                 |                 |                    |              | -    |
|       |                        |                   |                 |                 |                    |              |      |
|       |                        |                   |                 |                 |                    |              | -    |
|       | Параметры Раб          | отники            |                 |                 |                    |              | - 22 |
|       |                        |                   |                 |                 |                    |              |      |
|       | Зарплата               |                   |                 |                 |                    |              |      |
|       | Аванс                  | Зарплата          |                 |                 | дата начала:       | 01/01/2020   |      |
|       | Межрасчет              | Вид оплаты:       | 850 Виплат      | а зарплати      |                    |              |      |
|       | 255                    | Cfop:             |                 |                 |                    |              | _[.  |
|       |                        | C00p.             |                 |                 |                    |              | _    |
|       |                        | Процент:          | 100.00          |                 |                    | 10           | -    |
|       | Способ перечисления:   | Банк              |                 |                 |                    | <b>10</b> 🔘  |      |
|       | Контрасент             | Kacca             |                 |                 |                    |              | -    |
|       | -                      | Банк              |                 |                 |                    |              | -    |
|       | Банк:                  | Сбербанк          |                 |                 |                    |              |      |
|       | Расчётный счёт:        |                   |                 |                 |                    | <b>•</b>     |      |
|       | Расчётный счёт сбора:  |                   |                 |                 |                    |              |      |
|       |                        |                   |                 |                 |                    |              |      |
|       | Закрыть текущие вы     | платы             |                 |                 |                    |              |      |
|       |                        |                   |                 |                 |                    |              |      |
|       |                        |                   |                 |                 | ОК                 | Отмена       |      |
|       |                        |                   |                 |                 |                    |              | -    |
| _     |                        | rpor: 154 0-      | мечено 2        |                 |                    |              |      |

- 11. Выбирается Контрагент выбрать необходимый банк из справочника контрагентов.
- 12. Банк и Расчетный счет заполняются автоматически согласно данных, указанных у контрагента.

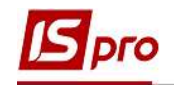

| *b 18    | ት 🛯 🖶 🏷 📲 🔎            |                                                   |                     |
|----------|------------------------|---------------------------------------------------|---------------------|
| ериод:   | Январь'20 (текущий)    | • • • Овсе • Без уволенных ОТолько уволенн        | ые                  |
| Табе     | л 🔻 № карто 🔻 Фам      | илия Имя Отчество 🔻 Подразделение 👻 Должность     | ▼ Дата пос ▼ Д. ∧   |
|          | 🖪 Формирование удержан | ний типа "Выплата"                                | _ 🗆 🚺 -             |
|          | Реестр Сервис ?        |                                                   | -                   |
|          |                        |                                                   |                     |
|          |                        |                                                   |                     |
|          | Параметры Раб          | ботники                                           |                     |
|          | Зарплата               |                                                   |                     |
|          | Аванс                  | 🖌 Зарплата Дата на                                | ичала: 01/01/2020 🛄 |
|          | Межрасчет              | Вид оплаты: 850 Виплата зарплати                  |                     |
|          |                        | C6op:                                             |                     |
|          |                        | Процент: 100.00                                   |                     |
|          |                        | 100.00                                            |                     |
|          | Способ перечисления:   | Банк                                              |                     |
|          | Контрагент:            | ПАТ "Державний ощадний банк України" Філія - Голо |                     |
|          | Банк:                  | ФГОЛОВНЕ УПРАВЛІННЯ ПО АТОЩАД М.КИЇВ              | <b>•</b> -          |
|          | Расчётный счёт:        | 35198971227                                       | <b></b>             |
|          | Расчётный счёт сбора:  | 17                                                |                     |
|          |                        |                                                   |                     |
|          | закрыть текущие в      | ыплаты                                            |                     |
|          |                        |                                                   |                     |
|          |                        |                                                   | ОК Отмена           |
| ил: Реес | то лицевых счетов С    | трок: 154 Птмечено: 2                             |                     |

Внимание! При смене банка для выплаты, при наличии уже созданных ранее видов выплат, проставить параметр Закрыть текущие выплаты.

- 13. Для формирования постоянной выплаты Аванс необходимо перейти на соответствующий пункт Аванс.
- 14. Проставляется отметка в поле Аванс.
- 15. Заполняется поле Дата начала.
- 16. В поле Вид оплат вызывается справочник.
- 17. В окне справочника Выбор вида оплаты выбирается вид удержания Аванс.

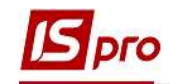

| 🖪 Формирование удержаний типа " |                             | _ 🗆 💌    |
|---------------------------------|-----------------------------|----------|
| Реестр Сервис ?                 |                             |          |
|                                 |                             |          |
|                                 |                             |          |
| Параметры Работники             |                             |          |
|                                 | 4 15                        |          |
| Зарплата                        | Дата начала: (п1/п1/2020 👘) |          |
| Аванс                           |                             | 6        |
| Межрасчет Вид опл               |                             |          |
| 12 / Выбо                       | латы                        |          |
| 13                              |                             |          |
| 840                             | ^                           |          |
|                                 |                             |          |
| 1                               |                             |          |
|                                 |                             |          |
|                                 |                             |          |
|                                 |                             |          |
|                                 |                             |          |
|                                 |                             |          |
| Способ перечисления:            |                             | -        |
| Контрагент:                     |                             | +        |
| Банк                            | =                           |          |
|                                 |                             |          |
| Расчётный счёт:                 |                             | <b>–</b> |
| Расчётный счёт сбора            |                             |          |
|                                 |                             |          |
| Закрыть текущие в               | v .                         |          |
|                                 |                             |          |
|                                 | ОК Отмена                   | Отмена   |
|                                 |                             |          |

18. Способ перечисления Банк и записи с реквизитами банка отображається единые.

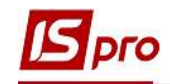

| тр Г  | Б Формирование удержан | -<br>ний типа "Выплата" | 0 💌                                   |
|-------|------------------------|-------------------------|---------------------------------------|
| ĕ     | Реестр Сервис ?        |                         |                                       |
| иод:  |                        |                         |                                       |
| _     |                        |                         |                                       |
| Τđ    | Параметры Раб          | ботники                 |                                       |
| - 1   | 20000000               |                         |                                       |
| 5     | Аванс                  | 🖌 Аванс                 | Дата начала: 01/01/2020 🔤             |
|       | Межрасчет              | Вид оплаты: 84          | О Аванс 👻                             |
|       |                        | Сбор:                   |                                       |
| 5     |                        | Процент: 10             | 1.00                                  |
|       |                        | Сомиз                   |                                       |
|       |                        | Cynno.                  |                                       |
|       |                        |                         |                                       |
| 5     |                        |                         |                                       |
|       | 10                     |                         |                                       |
|       | 10                     |                         |                                       |
| 5     | Способ перечисления:   | Банк                    |                                       |
|       | Контрагент:            | ПАТ "Державний с        | щадний банк України" Філія - Голо 👻 👻 |
| +     | Банк:                  | ФГОЛОВНЕ УПРАВЛ         | ІІННЯ ПО АТОЩАД М.КИЇВ 🗸 🗸            |
| 5     | Расчётный счёт:        | 35198971227             |                                       |
|       | Расчётный счёт сбора:  |                         |                                       |
| 4     |                        |                         | 5                                     |
|       | Закрыть текущие вы     | ыплаты                  |                                       |
| 2     |                        |                         |                                       |
| д: Ре |                        |                         | ОК Отмена                             |
|       |                        |                         |                                       |

- 19. Для формирования постоянной выплаты Выплата в межрасчетный период необходимо перейти в пункт Межрасчет.
- 20. Проставляется отметка в поле Межрасчет.
- 21. Заполняется поле Дата начала.
- 22. Курсор устанавливается в поле и по клавише F4 вызывается справочник.
- 23. В окне справочника Виды выплат поставить отметку на вид удержания Выплата в межрасчетный период.
- 24. Для завершения операции нажать кнопку ОК.

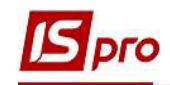

| стр 🛙  |                                                                                                    | - |
|--------|----------------------------------------------------------------------------------------------------|---|
| * 1    | 🖪 Формирование удержаний типа "Выплата" 📃 🔲 🔛                                                                                                    |   |
|        | Реестр Сервис ?                                                                                                    |   |
| ериод: |                                                                                                    |   |
|        | Работники 20<br>Зарплата<br>Аванс<br>Межрасчёт 22<br>Аата начала: 1/01/2020<br>Межрасчет Код Код Наименование F4<br>19<br>Код Наименование<br>810 Міжрозрах.виплата<br>23 |   |
|        | Способ перечисления:<br>Контрагент:<br>Банк:<br>Расчётный счёт:<br>Расчётный счёт сбора:<br>Закрыть текущие выплаты                                                       |   |
| ид: Ре |                                                                                                    | ~ |
| 2      |                                                                                                    | > |

- 25. Для внесения данных в Лицевой счет работника необходимо перейти на закладку Работники.
- **26.** Лицевой счет в зависимости от выбранного банка заполняются № карточного счета работника, открытого в выбранном банке, или ИНН.
- 27. Для сохранения операции нажать кнопку ОК.

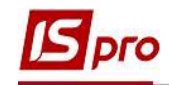

| тр Пр<br>Ъ Ъ | равка Вид<br>🌇 🗐 🖶 | Отчёт Сере<br>🛇 ៕ 🔎 | вис ?<br>Ш. 6. Т. 7 | . 🗆 🛛      |             |               |                                  |            |      |
|--------------|--------------------|---------------------|---------------------|------------|-------------|---------------|----------------------------------|------------|------|
| риод:        | Январь'20          | (текущий)           | <b>₩</b> 4          | ► OBce     | 💿 Без уволе | нных 🔿 Только | о уволенные                      |            |      |
| 15           | Формировани        | ด บ กดกายเล่นเห้า   |                     |            |             |               |                                  | loc 🔻      | Д. Л |
|              | формировани        | с удержании         | THING DOILDIGTG     |            |             |               | - 4                              | 2018       | _    |
|              | еестр Серви        | 1C /                | ~ -                 |            |             |               |                                  | 2018       |      |
|              |                    |                     | 25                  |            |             |               |                                  | 2018       |      |
|              |                    |                     | _                   |            |             |               |                                  | 2018       |      |
|              | Параметры          | ы Работі            | ники                | 2          | 6           |               |                                  | 2018       | -    |
| 4            | - C                |                     | -                   | _          |             |               |                                  | 2018       | -    |
|              | Tab.Nº 💌           | Фамилия Имя (       | Отчество            | • Лице     | вои счет    | ▼ Ведом       | <ul> <li>Наименование</li> </ul> | 2018       |      |
|              | 22                 | Січневии Олег       | вікторович          | 2625       | 0022        |               |                                  | 2019       |      |
|              | 30                 | подольский п        | авел петрович       | 2625       | 0023        |               |                                  | 2019       | 1.0  |
| 1            |                    |                     |                     |            |             |               |                                  | 2019       |      |
|              |                    |                     |                     |            |             |               |                                  | 2019       | -    |
|              |                    |                     |                     |            |             |               |                                  | 2019       | -    |
|              |                    |                     |                     |            |             |               |                                  | 2019       |      |
|              |                    |                     |                     |            |             |               |                                  | 2019       |      |
|              |                    |                     |                     |            |             |               |                                  | 2019       |      |
|              |                    |                     |                     |            |             |               |                                  | 2019       |      |
|              |                    |                     |                     |            |             |               |                                  | 2019       |      |
|              |                    |                     |                     |            |             |               |                                  | 2019       |      |
|              | Строк: 2           |                     |                     |            |             |               |                                  | 2019       |      |
|              | <                  |                     |                     |            |             | 27            | >                                | 2019       |      |
|              |                    |                     |                     |            |             | <i>4</i> / _  |                                  | 2019       |      |
|              |                    |                     |                     |            |             | L             | ОК Отме                          | ена 2019   |      |
|              |                    |                     |                     |            | 1           |               |                                  | 2020       |      |
|              | 30                 | 30 Под              | ольский Павел I     | Тетрович   | підрозділ З | Аудитор       | l.                               | 02/01/2020 | 4    |
| л: Pee       | сто лицевых        | счетов С            | трок: 154 П         | тмечено: 2 |             |               |                                  |            |      |
|              |                    |                     |                     |            |             |               |                                  |            |      |

28. В результате в пункте Постоянные удержания появляются три вида удержаний: Выплата заработной платы, Аванс, Выплата в межрасчетный период.

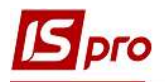

| 🖪 IS-pro 7.11.037.999 - [Лицевой счёт. | Таб.№ 30 Подол | ьский Павел Петрович. Подразделение             | 010101. Январь'20]   | _ 🗆 🗙    |  |  |  |  |
|----------------------------------------|----------------|-------------------------------------------------|----------------------|----------|--|--|--|--|
| Реестр Правка Вид Сервис ?             |                |                                                 |                      |          |  |  |  |  |
| 🏷 🏷 🗗 🏘 🖶 🔎 🎾 🔻                        | ⊡ ⊠ 0          |                                                 |                      |          |  |  |  |  |
| ◊ Общие сведения ^                     | Кол Наим       | нование                                         | Начало               | Конец    |  |  |  |  |
| Назначения и перемещения               | 744 Biňch      | совий збір                                      | 01/08/2014           | Konog // |  |  |  |  |
| Постоянные начисления                  | 745 Biňce      | ковий збір з лікарняних ФСС                     | 01/08/2014           |          |  |  |  |  |
| Постоянные удержания                   | 715 Пода       | ток з доходів                                   | <b>7Q</b> 01/01/2004 |          |  |  |  |  |
| Поощрения                              | 838 Комп       | енсація розбалансу заборгованості за Д          | Ф/ЕК                 |          |  |  |  |  |
| Взыскания                              | 850 Вилл       | ата зарплати                                    | 01/01/2020           |          |  |  |  |  |
| Совместительство                       | 840 Аван       | -                                               | 01/01/2020           |          |  |  |  |  |
| Индивидуальное табелир                 | 810 Міжр       | зрах.виплата                                    | 01/01/2020           |          |  |  |  |  |
| Наставничество                         | · · · ·        | -                                               |                      |          |  |  |  |  |
| Суммированный учет                     |                |                                                 |                      |          |  |  |  |  |
|                                        | Строк: 7       | строк: 7                                        |                      |          |  |  |  |  |
| Коман дировки                          | Способ         | Банк                                            |                      |          |  |  |  |  |
| Трудовые договора                      | Ведомость      |                                                 |                      |          |  |  |  |  |
| Лома на обслуживании                   | Процент        | 100.00                                          |                      |          |  |  |  |  |
| > Стажи                                |                | По вольский Парел Петрории                      |                      |          |  |  |  |  |
| Расчетные листы                        | Получатель     |                                                 |                      |          |  |  |  |  |
| образование                            | контрагент     | пат державний ощадний однк экраїни філія - Голо |                      |          |  |  |  |  |
| Награды                                | Банк           | ФГОЛОВНЕ УПРАВЛІННЯ ПО АТОШ                     | (АД М.КИІВ           |          |  |  |  |  |
| Преподаваемые дисциплины               | Расчетный с    | й счет 35198971227                              |                      |          |  |  |  |  |
| Повышение квалификации                 | Лицевой сче    | 26250023                                        |                      |          |  |  |  |  |
| Кадровый резерв                        |                |                                                 |                      |          |  |  |  |  |
| Воинский учет                          |                |                                                 |                      |          |  |  |  |  |
| Договора ГПХ                           |                |                                                 |                      |          |  |  |  |  |
| Аффилированные лица                    |                |                                                 |                      |          |  |  |  |  |
| Вложения                               |                |                                                 |                      |          |  |  |  |  |
| Допуск к государственной т             |                |                                                 |                      |          |  |  |  |  |
| Конкурс на замещение вакан             |                |                                                 |                      |          |  |  |  |  |
| Споцяровориса                          |                |                                                 |                      |          |  |  |  |  |
| 📶 (б) (б) Типова конфігурація          |                | 🚨 A                                             | дміністратор         | 🖂 RU     |  |  |  |  |